## Miami University Libraries Guide to the New Catalog Interface – Fall Semester 2015

August 10, 2015, the Miami University Libraries replaced the homegrown catalog with a new public catalog interface. The catalog is the tool users search to find library items such as books, videos and ebooks. Users search the catalog from the Libraries' homepage <u>lib.miamioh.edu</u>, using the search box on the Books & More tab. The Libraries' website as a whole did not visually change with this transition; the interface change only impacted the Books & More tab, which now displays search results in a new format.

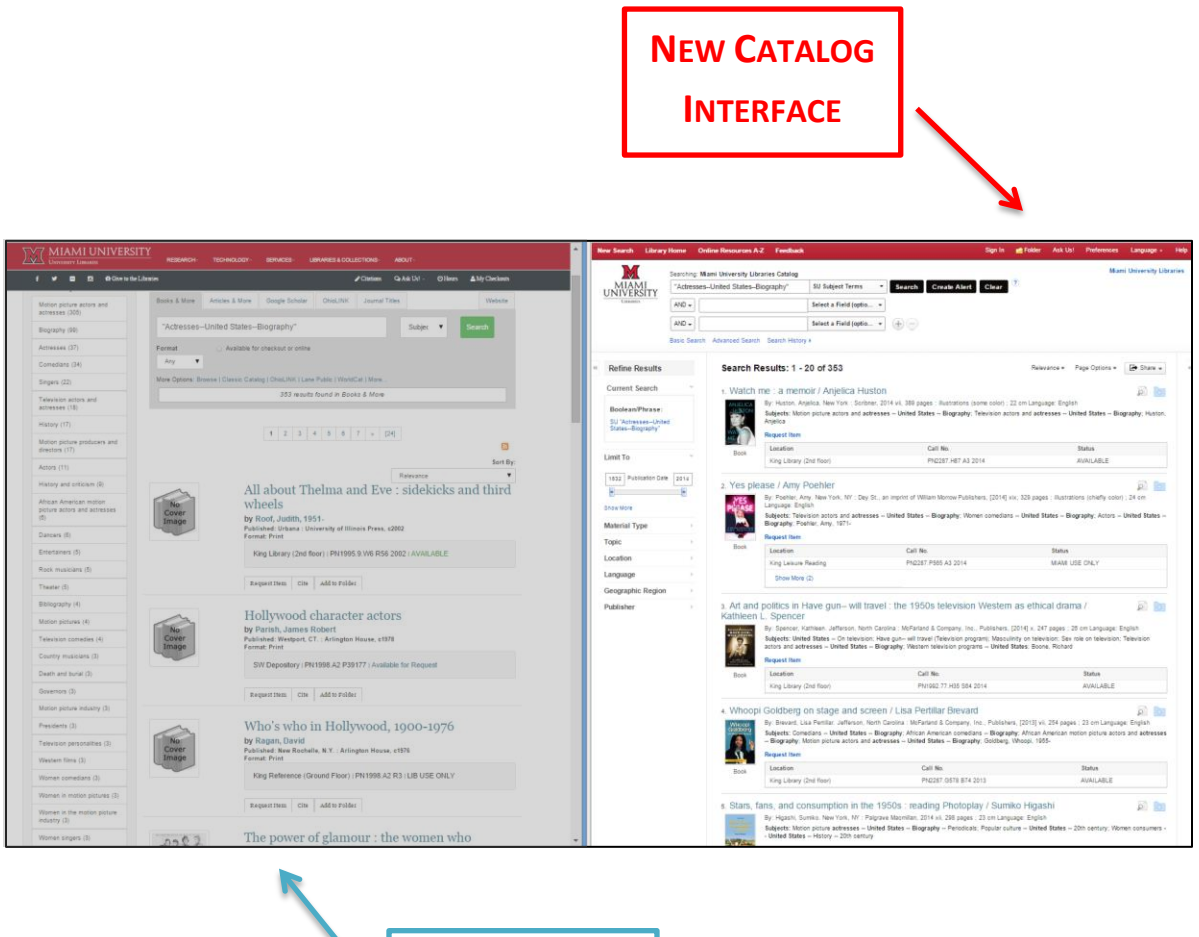

OLD CATALOG INTERFACE

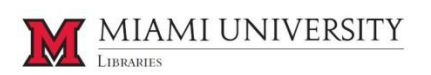

# Miami University Libraries Guide to the New Catalog Interface – Fall Semester 2015

# **Table of Contents**

| Saving and Sharing URLs   | 3  |
|---------------------------|----|
| Your Folder               | 4  |
| Browsing                  | 5  |
| Limit by Publication Date | 5  |
| What Is Staying the Same? | 6  |
| Searching                 | 6  |
| Facets                    | 7  |
| Citing.                   | 8  |
| Request Item              | 9  |
| Questions                 | 10 |

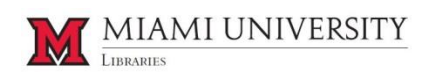

### Sharing and Saving URLs

In the previous catalog, the URL found in the address bar could be copied and shared. In the new catalog, use the Permalink rather than the URL in the address bar. Unlike the URL in the address bar, which expires after a period of time, the Permalink is a permanent, static hyperlink to a particular web page.

| (              |                    |                                                                                                    |                          | - (202)                                                                     |                                    |                            |                                                                          |                                                                                               | 🔺 Laura 😑 🗖 🗙           |
|----------------|--------------------|----------------------------------------------------------------------------------------------------|--------------------------|-----------------------------------------------------------------------------|------------------------------------|----------------------------|--------------------------------------------------------------------------|-----------------------------------------------------------------------------------------------|-------------------------|
| A spool of blu | e thread           |                                                                                                    |                          |                                                                             | A spool of bl                      | ue thread: M ×             |                                                                          |                                                                                               |                         |
| ← → C fi       | www.lib.miamioh    | edu/multifacet/rec                                                                                                    | ord/mu3ugb44             | 103338                                                                      |                                    | eds.b.ebscohost.com        | /eds/detail/detail?vid=9&sid=                                            | 94490498-80c4-4b9a-a210-869e87b                                                               | 41cc1%40%2 🤍 » 😑        |
| HI Apps In myw | nom PB Milor       |                                                                                                    | 100                      | Hosp WebChat 💽 Library stats : Add 🔝 Primer issues fracti                   | A Stranger                         | Mami PD N.O. Dibraries mor | Miami University Do 🕜 Clorary                                            | Holp Webunat 💽 Library stats : Add 🔳                                                          | Printer issues traco In |
|                |                    | INIVERSITY                                                                                                    |                          |                                                                             |                                    | < Result List Re           | Ing Search                                                               |                                                                                               | Tools »                 |
|                | UNIVERSITY LIBRARI | 15                                                                                                    |                          |                                                                             | Detailed Record                    | 0. Desmalis                | t. [                                                                     | X                                                                                             | Add to folder           |
|                |                    |                                                                                                    |                          |                                                                             |                                    | a Permain                  | http://search.ebscohost.com/login                                        | aspx?direct=true&db=cat00344a&                                                                | Print                   |
|                |                    |                                                                                                    |                          |                                                                             | w Catalog Record                   | Assessed of                | almo thread / Anno Talor                                                 |                                                                                               |                         |
|                |                    | A spool                                                                                                    | of blu                   | e thread / Anne                                                             |                                    | A Spool of                 | orue uiread / Anne Tyler                                                 |                                                                                               | E-mail                  |
|                | Saved              | Tyler                                                                                                    |                          |                                                                             | juest item                         | Lang                       | Jage: English                                                            |                                                                                               | 🔛 Save                  |
|                | Folder             | 1 9 101                                                                                                    |                          |                                                                             | A DAY                              | Au                         | hors: Tyler, Anne                                                        | Pintt                                                                                         |                         |
|                | Saved: 0           | Return to Search I                                                                                                    | Results                  |                                                                             | JUNK                               | Publi                      | ation New York : Alfred A. Knopf. 201                                    | 5 STOOL                                                                                       | Cite                    |
|                |                    |                                                                                                    | ( n                      |                                                                             |                                    | Inform                     | ation:                                                                   | BLUE                                                                                          | Export                  |
|                |                    | Charles and the second second | Request Iten             | a Classic View MARC View OhioLINK                                           | ed Information                     | E                          | ition: First edition                                                     | THREAD                                                                                        |                         |
|                |                    | Cover                                                                                                    | Cite Add                 | to Folder                                                                   | nilar Books<br>her Books by this A | Publication                | Date: 2015                                                               |                                                                                               | Create Note             |
|                |                    | Image                                                                                                    | Author(s):               | Tyler, Anne<br>King Library (2nd floor) ( PS3570 Y45 S66                    |                                    | Physical Descr             | otion: 357 pages ; 25 cm                                                 | ANNE TYLER                                                                                    | 8 Permalink             |
|                |                    |                                                                                                    |                          | 2015   1 HOLD                                                               |                                    | Publication                | Type: Book                                                               |                                                                                               |                         |
|                |                    |                                                                                                    | Location:                | King Leisure Reading   PS3570.Y45 S66                                       | ngs information                    | Document                   | Type: Fiction                                                            |                                                                                               | - <b>* 7</b>            |
|                |                    |                                                                                                    |                          | 2015   DUE 08-19-15 MIAMI USE ONLY<br>Middletown New Books   PS3570 Y45 S66 | tion: King Library (               | 2nd Subject T              | rms: Grandparents Fiction                                                |                                                                                               |                         |
|                |                    |                                                                                                    |                          | 2015   AVAILABLE                                                            | No.: PS3570.Y45 S                  | 66                         | Storyfelling Fiction<br>Domestic fiction                                 |                                                                                               |                         |
|                |                    |                                                                                                    |                          | GrandparentsFiction                                                         |                                    |                            | Love stories                                                             |                                                                                               |                         |
|                |                    |                                                                                                    | Subjects:                | StorytellingFiction<br>Domestic fiction                                     | IS: 1 HOLD                         | Ab                         | tract: Summary: "It was a beautiful, br<br>the way Abby Whitshank alway: | eezy, yellow-and-green afternoon." This is<br>s begins the story of how she fell in love with |                         |
|                |                    |                                                                                                    |                          | Love stories                                                                | lore Copies                        |                            | Red that day in July 1959. The<br>sons, their grandchildren, even        | whole familytheir two daughters and two<br>their faithful old dogis on the porch.             |                         |
|                |                    |                                                                                                    | Formats:                 | Print - Dealer                                                              |                                    |                            | listening contentedly as Abby te<br>before. And yet this gathering is    | Is the tale they have heard so many times<br>different too, Abby and Red are proving          |                         |
|                |                    |                                                                                                    | Language:                | English                                                                     |                                    |                            | older, and decisions must be m                                           | ade about how best to look after them, and                                                    |                         |
|                |                    |                                                                                                    | Audience:                | Unspecified                                                                 |                                    | _                          | publisher                                                                | built by red a liaber Provided by                                                             |                         |
|                |                    |                                                                                                    | Edition:                 | First edition                                                               | imilar Results                     | ,                          | otes: "This is a Borzoi book."                                           |                                                                                               |                         |
|                |                    |                                                                                                    | LC                       | New Tork , Alled A. Khopi, 2013                                             |                                    |                            | SBN: 9781101874271                                                       |                                                                                               |                         |
|                |                    |                                                                                                    | Classification           | P, PS                                                                       |                                    |                            | 1101874279                                                               |                                                                                               |                         |
|                |                    |                                                                                                    | Physical<br>Description: | 357 pages ; 25 cm                                                           |                                    |                            | CCN: 2014045502                                                          |                                                                                               |                         |
|                |                    |                                                                                                    |                          | LCCN: 2014045502                                                            |                                    | Accession Nu               | nber: mucatb4403338                                                      |                                                                                               |                         |
|                |                    |                                                                                                    |                          | ISBN: 9781101874271(hardcover)<br>ISBN: 1101874279(hardcover)               |                                    | Location                   | Call No.                                                                 | Status                                                                                        |                         |
|                |                    |                                                                                                    |                          | ISBN: 9781101874288(ebook)                                                  |                                    | King Library (2n           | 1 floor) PS3570.Y45 S66 2015                                             | 1 HOLD                                                                                        |                         |
|                |                    |                                                                                                    |                          | "This is a Borzoi book."                                                    |                                    | King Leisure Re            | ading PS3570.Y45 S66 2015                                                | DUE 08-19-15 MIAMI USE ONLY                                                                   |                         |
|                |                    |                                                                                                    |                          | and-green afternoon." This is the way Abby                                  | * 4                                |                            |                                                                          |                                                                                               |                         |
|                |                    |                                                                                                    |                          |                                                                             |                                    |                            |                                                                          |                                                                                               |                         |

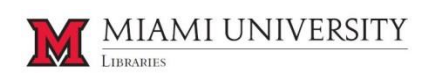

### Your Folder

Instead of navigating to a URL to access your Saved Folder, the new catalog interface allows you to access your Folder from any page in the catalog. Look for the yellow Folder icon in the top right. Please be aware that you must be logged into your account to save items permanently. Please see steps below detailing how to create a new account.

| Saved Records   Miami U x                   |                                                                                                    | 🔺 (2072) 💷 🛛 🗙          | Folder: Miami University L ×                                                                                                    |                                                                                                    |                                                                                                    |                                                                                                    | A 1697                                                                                                    |                    |
|---------------------------------------------|----------------------------------------------------------------------------------------------------|-------------------------|----------------------------------------------------------------------------------------------------|----------------------------------------------------------------------------------------------------|----------------------------------------------------------------------------------------------------|----------------------------------------------------------------------------------------------------|----------------------------------------------------------------------------------------------------|--------------------|
| ← → 🤇 n 🗋 www.lib.miami                     | ioh.edu/multifacet/marked                                                                                                    | ☆ 🍕 * 🗏                 | ← → C fi 🗋 eds.b.ebs                                                                                                    | scohost.com/eds/folder?                                                                                                    | sid=94490498-80                                                                                                    | c4-4b9a-a210-869e87b4                                                                                     | 1ccf%40sessionmgr11                                                                                                    | ☆ ♥ * ■            |
| III Apps myMiami PB M.U. Libraries I        | nfor 🕻 Miami University Lib 🕢 Library H31 webChat 🔣 Library Stats : Add 🔳                                                                                                | Printer Issues Tracki » | Hi Apps M myMiami PB M.U. Lib                                                                                                    | oraries Infor Miami Univ                                                                                                    | ersity Lib 🕜 Librar                                                                                                    | /H3lp WebChat 🚯 Library Stats<br>Sion In 🖧 Folder                                                         | Add 🛐 Printer Issue                                                                                                    | is Tracki »        |
|                                             |                                                                                                    |                         | New Search Chonary Home                                                                                                    | Comme Resources A-2                                                                                                    | -eeuback                                                                                                    |                                                                                                    | Pok Usr. Treverence                                                                                                    | is Language        |
| Saved<br>Folder<br>Saved Di<br>Engry Folder | Search / Saved Records  Export Records to: Email  Send  f saved Rem  Send  f saved Rem  Send  f saved Rem  King Lister Reading   PR9619.3 S497 R665 2015   MIAMI US ONLY | e                       | Articles (1)     Articles (1)     Articles (1)     Articles (1)     Manage (0)     Volume     Articles (0)     Companies (0)     Companies (0)     Comp | a hure session. Sign in to My<br>Articles<br>1-1 of 1<br>Page: 1<br>3-1 of 1<br>9-1 of 1<br>9-1 of 1<br>9-2 of 1<br>9-2 of 1<br>9-2 of 1<br>9-2 of 1 | tal Detet Rems.<br>le effect : a nov<br>prismum Coam<br>Subjects: Marrier J.<br>Requisit Rem<br>Locaton<br>Kog Letture<br>Reading | Date Adt<br>Cate Adt<br>Cate Add<br>Cate No.<br>Program 5 2007<br>Cate No.<br>Program 2 3407 R665<br>2015 | ded + Page Options +<br>p. 2015 243 pages : 23<br>p. 2015 243 pages : 23<br>bon, Love stories<br>Status<br>MIAAR USE CNLY | Anni University Lb |
|                                             | Request Item Cite Remove from Folder                                                                                                    |                         | Top of Page                                                                                                    | Mobile Site   Phone and And                                                                                                    | troid apps   EBSCO Sup<br>power<br>0 2015 EBSCO Industries                                                                        | port Site   Privacy Policy   Terms of<br>ared by EBSCOhost<br>, Inc. All rights reserved.                 | Use   Copyright   Contact Us                                                                                              |                    |
|                                             |                                                                                                    |                         |                                                                                                    |                                                                                                    |                                                                                                    |                                                                                                    |                                                                                                    | •                  |

To create a new account, click on Sign In, beside the Folder icon. Next, click on the link to Create a new Account, beside the yellow Login button. You'll be directed to a form where you'll enter your name and e-mail address. You will then create your own EBSCOhost User Name and Password. Please note: Your EBSCOhost user name and password are NOT the same as your MyMiami unique ID and password and are in no way tied to your MyMiami account. If your MyMiami password is changed, this does not impact your EBSCOhost password. Your EBSCOhost user name and password are unique to you and created by you.

| New Search Libr                    | ary Home               | Online Resources A.Z | Feedback                                                                                                    | Sign in                                                                                           | na Falder | Ask Usl  | Preterences | Language        |
|------------------------------------|------------------------|----------------------|----------------------------------------------------------------------------------------------------|---------------------------------------------------------------------------------------------------|-----------|----------|-------------|-----------------|
|                                    | Sign<br>(Back          | In to My EBSC        | Ohost                                                                                                    | 1                                                                                                 |           |          | Ma          | ni University I |
| User Name<br>Password              |                        |                      | Sign in to an                                                                                                    | scess your pers                                                                                   | sonalized | account. |             |                 |
| Login                              | Create a               | ersonal account      | <ul> <li>Share your folds</li> <li>View others' fold</li> <li>Save and retriev</li> <li>Create email ale</li> <li>Gain access to</li> </ul> | rs with others<br>ers<br>e your search history<br>rts and/or RSS feeds<br>rour saved research ren | notely    |          |             |                 |
| Forgot your par<br>Forgot your use | ssword?<br>er name and | password?            |                                                                                                    |                                                                                                   |           |          |             |                 |

| MIAMI GIGITITI O WIY                      | Eboonost                                                                     |
|-------------------------------------------|------------------------------------------------------------------------------|
| 4 Back                                    |                                                                              |
| Create a new account - Persona            | il Account 🥐                                                                 |
| First Name                                |                                                                              |
|                                           |                                                                              |
| Last Name                                 |                                                                              |
|                                           |                                                                              |
| E-mail Address                            |                                                                              |
|                                           |                                                                              |
| User Name                                 |                                                                              |
|                                           | 254 charader maximum                                                         |
| Password                                  | Password strength:                                                           |
|                                           | Include digits/symbols or make your password longer and more random.         |
| Retype Password                           |                                                                              |
| Pageat Quarties                           |                                                                              |
| [Select One]                              | Used to help identify your account if you forget your user name or password. |
| Secret Answer                             |                                                                              |
|                                           |                                                                              |
| Note: Please remember your account inform | sation for future reference.                                                 |
| Course Channes                            |                                                                              |

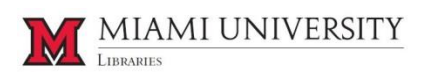

#### Browsing

In the previous catalog, browsing was done through the Browse link, found below the Books & More search box. In the new catalog, browse collections with the Limit your results option in Advanced Search. Select a location from the Limit by Library Location list and click on the Search button to view all items held in a particular location.

| Welcome to Miami Unive x                                                                                             | <u></u>                                  | Advanced Search: Mi         | ami x                                         |                                                                                      | 🔺 (azz) 😑 🗖 🗙                                                                                                    |
|----------------------------------------------------------------------------------------------------|------------------------------------------|-----------------------------|-----------------------------------------------|--------------------------------------------------------------------------------------|----------------------------------------------------------------------------------------------------|
| ← → C f  b www.lib.miamioh.edu                                                                                       | st <b>0</b> , × ≡                        | ← → C fi D                  | eds.b.ebscohost.com/eds/search/advanced       | i?sid=94490498-80c4-4b9a-a210-869e87b4                                               | 1ccf%40se s⁄2 🕲 * 🔳                                                                                                    |
| 🔢 Apps 🗽 myMiami PB M.U. Libraries Infor 🚺 Miami University Lib 😭 LibraryH3Ip WebChat [ Library Stats : Add 🚺        | Printer Issues Tracki »                  | III Apps M myMiami          | PB M.U. Libraries Infor Miami University Lib  | 🔞 LibraryH3lp WebChat 🔣 Library Stats : Add [                                        | Printer Issues Tracki »                                                                                                    |
| MIAMI UNIVERSITY                                                                                                    | la la la la la la la la la la la la la l | New Search Library          | Home Online Resources A-Z Feedback            | Sign in 🚔 Folder Ask Usl                                                             | Preferences Language •                                                                                                    |
| University Lineanins                                                                                                 |                                          | M                           | Searching: Miami University Libraries Catalog |                                                                                      | Miami University Lib                                                                                                    |
|                                                                                                    |                                          | UNIVERSITY                  |                                               | Select a Field (optional) - Search Create Al                                         | ert                                                                                                    |
|                                                                                                    |                                          | Linearity                   | AND +                                         | Select a Field (optional) + Clour                                                    |                                                                                                    |
| Books & More Articles & More Google Scholar OhioLINK Journal Titles                                                  |                                          |                             | AND +                                         | Select a Field (optional) +                                                          |                                                                                                    |
| w                                                                                                    | lebsite                                  |                             | Basic Search Advanced Search History          |                                                                                      |                                                                                                    |
| Search far beaks, maying, audio meantings, atc                                                                       |                                          | Search Option               | 15                                            |                                                                                      |                                                                                                    |
| obsicition books, mores, audio recordings, etc.                                                                      |                                          |                             |                                               |                                                                                      | Reset                                                                                                    |
| Keyword                                                                                                    |                                          | Search Mo                   | des and Expanders                             |                                                                                      |                                                                                                    |
|                                                                                                    |                                          | Search mo                   | des 🕐                                         | Apply related words                                                                  |                                                                                                    |
| Search                                                                                                    |                                          | <ul> <li>Find al</li> </ul> | I my search terms                             | -                                                                                    |                                                                                                    |
| Format                                                                                                    |                                          | SmartT                      | ext Searching Hint                            |                                                                                      |                                                                                                    |
| Any                                                                                                    |                                          |                             | K                                             |                                                                                      |                                                                                                    |
|                                                                                                    |                                          | Limit your                  | results                                       |                                                                                      |                                                                                                    |
| Available or check ut or online<br>More Onlines. Browse L Classic Catalog L ObioLINK LLane Public L WorldCat L More. |                                          | Limit by Lit<br>King Groun  | stary Location                                | All                                                                                  | *                                                                                                    |
|                                                                                                    |                                          | King Leisu                  | re Reading                                    | Audio<br>Book                                                                        |                                                                                                    |
|                                                                                                    |                                          | King Librar                 | v cb.RoM                                      | Computer File                                                                        | *                                                                                                    |
| & My Checkouts                                                                                                    |                                          | Language                    | 21 P                                          | Limit by Publication Dates                                                           | Year                                                                                                    |
|                                                                                                    |                                          | English<br>Arabic           |                                               |                                                                                      |                                                                                                    |
| O Hours                                                                                                    |                                          | Chinese                     |                                               | e.                                                                                   |                                                                                                    |
| I <sup>≜</sup> Databases A-Z                                                                                         |                                          | -                           |                                               |                                                                                      | Search                                                                                                    |
| Subject & Course Guides                                                                                              |                                          | -                           |                                               |                                                                                      | COLORADO DE LA COLORADO DE LA |
| O Ask Usl                                                                                                    | -                                        |                             |                                               |                                                                                      |                                                                                                    |
|                                                                                                    |                                          | Top of Page                 | Mobile Site   IPhone and Android apps   E     | BSCO Support Site   Privacy Policy   Terms of Use   Copyrig<br>powered by EBSCO/rost | nt   Contact Us                                                                                                    |
| Miami University Libraries                                                                                           |                                          |                             | @ 2015 EBSCC                                  | Industries, Inc. All rights reserved.                                                |                                                                                                    |
| 151 South Campus Avenue<br>Oxford, Oteo 45656                                                                        |                                          |                             |                                               |                                                                                      |                                                                                                    |
| P 513 529 4141                                                                                                    |                                          | A                           |                                               |                                                                                      |                                                                                                    |

#### Return to table of contents

#### Limit by Publication Dates

Similar to the previous catalog, the new catalog interface offers a number of ways to both search and refine search results. However, unlike the prior catalog, you're now able to Limit by Publication Dates, in Advanced Search.

| lew Search | Library Home                     | e Online Resources A-Z        | Feedback       | Sign In                           | 🧀 Folder |            | Preferences | Language •       |
|------------|----------------------------------|-------------------------------|----------------|-----------------------------------|----------|------------|-------------|------------------|
| M          | Sear                             | ching: Miami University Libra | ries Catalog   |                                   |          |            | Miar        | mi University Li |
|            |                                  |                               |                | Select a Field (optional) +       | Search   | Create Ale | ert         |                  |
| LINEARS    | ANE                              | D -                           |                | Select a Field (optional) 👻       | Clear    |            |             |                  |
|            | AND                              | D +                           |                | Select a Field (optional) -       | + -      |            |             |                  |
|            | Basic                            | Search Advanced Search        | Search History |                                   | -        |            |             |                  |
|            |                                  |                               |                |                                   |          |            |             |                  |
| Search     | h Options                        |                               |                |                                   |          |            |             | Devet            |
|            |                                  |                               |                |                                   |          |            |             | Reset            |
| Sea        | irch Modes ar                    | nd Expanders                  |                |                                   |          |            |             |                  |
| Se         | earch modes 🥐                    |                               |                | Apply related words               |          |            |             |                  |
|            | Boolean/Phras<br>Find all my set | se<br>arch terms              |                |                                   |          |            |             |                  |
|            | Find any of my                   | search terms                  |                |                                   |          |            |             |                  |
| 6          | SmartText Sea                    | arching Hint                  |                |                                   |          |            |             |                  |
| Lim        | hit your result                  | \$                            |                |                                   |          |            |             |                  |
| LI LI      | mit by Library L                 | ocation                       |                | Material Type                     |          |            |             |                  |
| A          | ll                               |                               |                | All                               |          |            |             | *                |
| 1          | 40 University Hal                | .)<br>II (Ham.)               |                | Book                              |          |            |             |                  |
| A          | lumni IMC Storag                 | je .                          |                | <ul> <li>Computer File</li> </ul> |          |            |             | *                |
| La         | anguage                          |                               |                | Limit by Publication              | Dates    |            |             |                  |
| A          | AL                               |                               | <b>(</b> )     | Month Yes                         | ar: – 1  | Aonth •    | Year:       |                  |
| A          | rabic                            |                               |                |                                   |          |            |             |                  |
| C          | hinese                           |                               |                |                                   |          |            |             |                  |
|            |                                  |                               |                |                                   |          |            |             |                  |
|            |                                  |                               |                |                                   |          |            |             | Search           |
|            |                                  |                               |                |                                   |          |            |             |                  |
|            |                                  |                               |                |                                   |          |            |             |                  |
|            |                                  |                               | ΙΔΝΛ           | LUNIW                             | FRG      | TTV        |             |                  |
|            |                                  | 101                           | IT TIAL        | I UINIV                           | LIV      | 111        |             |                  |

LIBRARIES

# What is staying the same?

# Searching

You can still search in the familiar ways: by Title, Author, Keyword (All Text), Subject and more.

| Welcome to Miami Univer 🛪                                                                                     | 🛦 Lazz 😑 🗖 🗙            | Advanced Search: Mis                        | mil X                                                                                                    | de laste                                                                   | - • ×               |
|----------------------------------------------------------------------------------------------------|-------------------------|---------------------------------------------|----------------------------------------------------------------------------------------------------|----------------------------------------------------------------------------|---------------------|
| ← → C ff 🗋 www.lib.miamioh.edu                                                                                | ☆ 😋 * 🔳                 | (← → C fi D                                 | eds.b.ebscohost.com/eds/search/advancer                                                                                                    | l?sid=94490498-80c4-4b9a-a210-869e87b41ccf%40se 🖉                          | > 🗢 × 🔳             |
| 🖽 Apps 📓 myMiami - PB-M.U. Libraries Infor 🚺 Miami University Lib 🔞 LibraryH3Ip WebChat [ Library Stats : Add | Printer Issues Tracki » | 🔛 Apps 💥 myMiami                            | PB M.U. Libraries Infor Miarni University Lib                                                                                                    | 👔 LibraryH3lp WebChat 🔣 Library Stats : Add 🔳 Printer Issues T             | Tracki »            |
| MIAMI UNIVERSITY                                                                                              | î.                      | New Search Library                          | Home Online Resources A.Z Feedback                                                                                                    | Sign in 🚔 Folder Ask Ust Preferences                                       | Language +          |
| UNIVERSITY LIBRARIES                                                                                          |                         | M                                           | Searching: Miami University Libraries Catalog                                                                                                    | Mia                                                                        | umi University Libi |
|                                                                                                    |                         | MIAMI                                       |                                                                                                    | Select a Field (optional) - Search Create Alert                            |                     |
|                                                                                                    |                         | UNIVERSITY                                  | AND -                                                                                                    | Select a Field (optional)                                                  |                     |
| Books & More Articles & More Google Scholar OhioLINK Journal Titles                                           |                         |                                             |                                                                                                    | TX All Text                                                                |                     |
|                                                                                                    |                         |                                             | AND •                                                                                                    | AU Author                                                                  | NEW SEARCH          |
|                                                                                                    | Website                 |                                             | Basic Search Advanced Search Search History                                                                                                    | TiTite                                                                     | THE WOLANCH         |
| Courte for bandlar maniferra and a monordinary and                                                            |                         | Search Option                               | 16                                                                                                    | SU Subject Terms                                                           |                     |
| Search for books, movies, audio recordings, etc.                                                              |                         | ocuron option                               |                                                                                                    | IS ISSN                                                                    | OPTIONS             |
|                                                                                                    |                         | Search Mo                                   | les and Expanders                                                                                                    | SO Journal name                                                            |                     |
| Keyword                                                                                                    |                         | Search mo                                   | des 🕐                                                                                                    | PY Publication Year                                                        |                     |
| Title Begins With                                                                                             |                         | Boolea                                      | n/Phrase<br>my search terms                                                                                                    | AN Accession Number                                                        |                     |
| Title (Keyword)                                                                                               |                         | <ul> <li>Find an</li> <li>Smarth</li> </ul> | y of my search terms<br>ext Searching Hint                                                                                                    |                                                                            |                     |
| Author / Title                                                                                                | CLI                     |                                             | and a second second sec |                                                                            |                     |
| Subject OLD SLAR                                                                                              | Ch                      | Limit your                                  | results                                                                                                    |                                                                            |                     |
| ISBN/ISSN                                                                                                    |                         | Limit by Lit                                | rary Location                                                                                                    | Material Type                                                              |                     |
| OCLC Number OPTION:                                                                                           | >                       | All<br>101 Thesk                            | en (Mid.)                                                                                                    | All<br>Audio                                                               | <u>^</u>            |
| Cair Number                                                                                                   |                         | Alumni IMC                                  | sity Hall (Ham.)<br>Storage                                                                                                    | - Computer File                                                            | -                   |
|                                                                                                    |                         | Language                                    |                                                                                                    | Limit by Publication Dates                                                 |                     |
| & My Checkouts                                                                                                |                         | All<br>English                              | i                                                                                                    | Month • Year - Month • Year                                                |                     |
| Ø Hours                                                                                                    |                         | Arabic<br>Chinese                           |                                                                                                    |                                                                            |                     |
| lå Databases 4.7                                                                                              |                         |                                             |                                                                                                    |                                                                            |                     |
|                                                                                                    |                         |                                             |                                                                                                    |                                                                            | Search              |
|                                                                                                    |                         |                                             |                                                                                                    |                                                                            |                     |
| O Ask Us!                                                                                                    |                         |                                             |                                                                                                    |                                                                            |                     |
|                                                                                                    |                         | Top of Page                                 | Mobile Site   Phone and Android apps   E                                                                                                    | BSCO Support Site   Privacy Policy   Terms of Use   Copyright   Contact Us |                     |
|                                                                                                    | ************            |                                             | (                                                                                                    | powered by EBSCO host                                                      |                     |
| Miami University Libraries<br>151 South Campus Avenue                                                         |                         |                                             | @ 2015 EBSC0                                                                                                    | Industries, Inc. All rights reserved.                                      |                     |
| Oxford, Ohio 45056<br>P. 513 520 4141                                                                         |                         |                                             |                                                                                                    |                                                                            |                     |
| Mami University Literaries<br>15 South Campus Avenus<br>Onton (Din Addó<br>P 51 Styl Add                      |                         | 4                                           | © 2015 EBSC                                                                                                    | powered by EBSCO.host<br>I Industries, Inc. All rights reserved.           |                     |

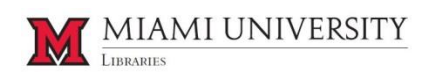

#### Facets

Just as you could refine your search with facets such as Material Type, Language and Geographic Region in the previous catalog, the new catalog interface allows you to narrow and refine your search in many of the same ways.

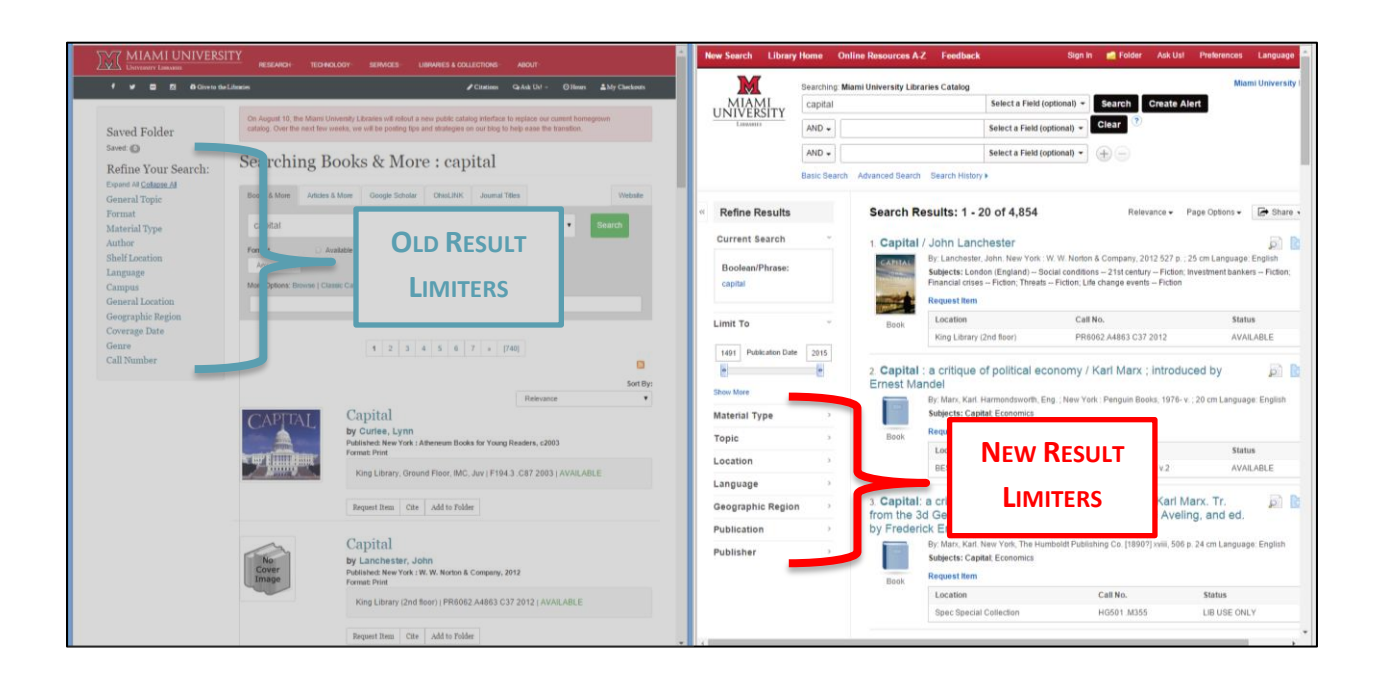

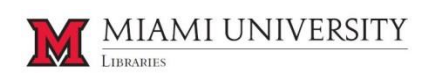

## Citing

A popular feature among our library users, the Cite option is still around in the new catalog interface! And – even better – it comes with numerous citation styles not available in the previous catalog. Just remember to double-check the automatically generated citations against the specific citation manual!

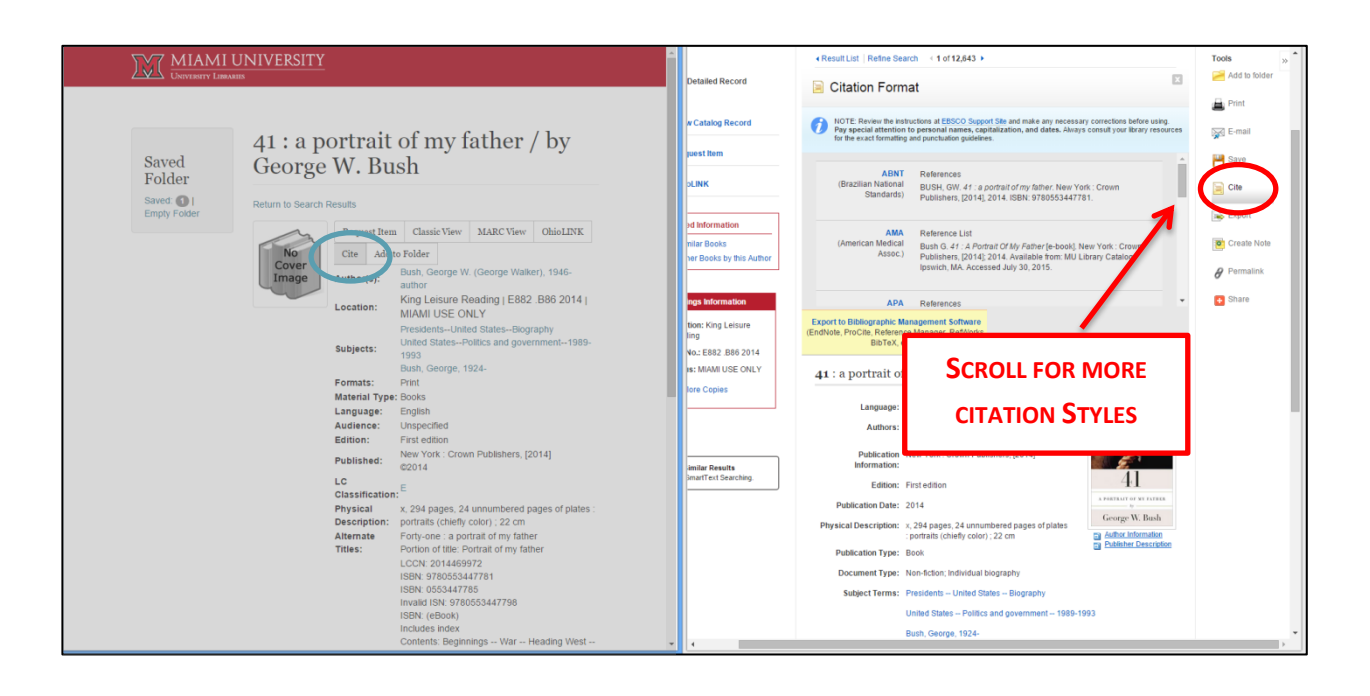

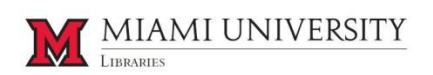

## Request Item

Requesting an item? The process hasn't changed. Just like you used to click on the Request Item button, click on the hyperlinked Request Item option, listed above Location, in the new catalog.

| 🛩 🗃 🖪 🖨 Clive to the               | Ubaxies                                                                                                    | Searching:            | Miami University Libraries Catalog Miami University Libra                                                                                                    |
|------------------------------------|----------------------------------------------------------------------------------------------------|-----------------------|----------------------------------------------------------------------------------------------------|
| 15.11                              | On August 10, the Mami University Libraries will refer a new public catalog interface to replace our current homospown<br>radiate. Our the next the weeks we will be content too and elektronics on our time to help use the transfer. | ERSITY                | /ich, Janet* AU Author - Search Create Alert<br>Select a Field (ontional) - Clear (*)                                                                                                    |
| wed Folder<br>wed ©                | Searching Books & More : "Evanovich, Janet"                                                                                                    | AND +                 | Select a Field (optional) *                                                                                                    |
| pand Al Colapse Al<br>eneral Topic | Boala & Now Articles & Now Google Scholar OhioL/INC Journal Tibles Website                                                                                                    | Results m             | ich Advanced Gearch Bearch History ><br>ay also be available for: "Ivanov, Janet", "Evanish, Janet", "Ivanovo, Janet"                                                                                                    |
| armat<br>laterial Type             | C Limit Search To:<br>Neg X                                                                                                    | ie Results            | Search Results: 1 - 7 of 7 Relevance + Page Options + @ Share +                                                                                                    |
| thor<br>telf Location              | "Evanovich, Janet" Author • Stearch                                                                                                    | nt Search ~           | 1 Top secret twenty-one : a Stephanie Plum novel / Janet Evanovich 🔊 📷                                                                                                    |
| nguage<br>inpus                    | Format UAvailable for checkout or online                                                                                                    | ean/Phrase:           | By: Evanovich, Janet. New York : Bantam Books, [2014] 341 pages : 25 cm Language: English<br>EVANOVICH<br>Sultern: Erecton (N.J.) – Fiction; Plum, Stephanie (Fictitious character) – Fiction, Bounty hunters – Fiction                                                                                                    |
| Reg (15)                           | More Options: Browne   Classic Catalog   OhioLRIK   Lane Public   WorkCat   Mare<br>15 results Sured in Rooks & More                                                                                                    | Waltowich, survey     | Control Call No. Status                                                                                                    |
| Hamilton (3)                       |                                                                                                    | 'o ~                  | Book King Leisure Reading PS3555 V2126 T67 2014 MIAMI USE ONLY                                                                                                    |
| ographic Region<br>nre             | Sort By:<br>Relevance •                                                                                                    | Publication Date 2014 | Show More (1)                                                                                                    |
| dl Number                          | Four to score                                                                                                    |                       | 2. The chase : a novel / Janet Evanovich and Lee Goldberg                                                                                                    |
|                                    | Palatiset New York (2000)<br>Palatiset New York (2000)<br>Format Print<br>King Library (2nd floor) (P33555 V2126 F68 1998 (AVAILABLE)                                                                                                  | al Type 🔶             | Here      Kingers Government Investigation - Fickers Wanne networking - Ficken Government Investigation - Fickers Wanne networking -      Fickers Government Investigation -      Fickers Wanne -      Fickers Government Investigation -      Fickers Wanne -      Fickers Government Investigation -      Fickers Wanne -      Fickers Wanne -      Fickers -      Fickers -     |
|                                    | Request Item Str Add to Folder                                                                                                    |                       | Book Location Call No. Status                                                                                                    |
|                                    |                                                                                                    |                       | Hamilton Popular Reading PS3555 V2126 C48 2014 AVAILABLE                                                                                                    |
|                                    | Hard eight<br>by Evanovich, Janet<br>Putiliside New York, 18. Martin Press, 2002                                                                                                    |                       | 3 The job : a Fox and O'Hare novel / Janet Evanovich and Lee 🔊 🛐 📷 Goldberg                                                                                                    |
|                                    | Format: Print Format: Print Ring Library (2nd Boor)   P53555 V2126 H37 2002b   AVAILABLE                                                                                                    |                       | Purst     Purst     P |
|                                    |                                                                                                    |                       | Request Item                                                                                                    |

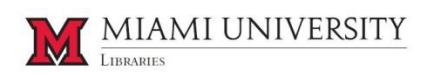

### Questions?

Please know that we are continuing to refine the functionality of the new catalog and interface in order to maximize user satisfaction. If you have any questions or comments about the new catalog interface, submit them via the Feedback link found at the bottom on the Libraries' homepage, <u>http://www.lib.miamioh.edu/</u>.

The direct link to the Feedback form is http://www.lib.miamioh.edu/feedback

Miami University Libraries 151 South Campus Avenue Oxford, Ohio 45056 P: 513.529.4141

**Give to the Libraries** 

King Library B.E.S.T. Library Wertz Art & Architecture Library Amos Music Library Walter Havighurst Special Collections Center for Digital Scholarship University Archives Western College Archives Feedback Policies Disability Services Staff Area

Miami University MyMiami

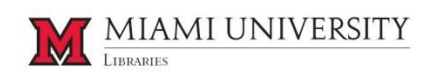